Design Knowledge EDA Knowledge Design Methodology

a concel

## Webex Meeting 接続時の トラブルの対処方法

2024年8月版

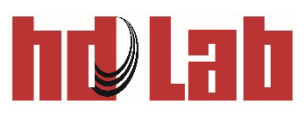

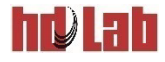

#### 画面が見えない場合

■音声は聞こえるのに、画面が見えない場合は 以下をご確認ください。

# VPN接続を使用していないかどうか → VPN接続を停止し、再接続してください。

- 会社のネットワークで、Webex Meetingの使用が 制限されていなかどうか
   → 御社のシステム管理者にご確認ください。
- プロキシーの設定が適切かどうか 会社のPCをご自宅で使用する場合、会社内用のプロキシー 設定を行ったままにしていると、Webex Meetingに正しく 接続できない場合があります。
   →必要に応じてプロキシーの設定を変更してください。

PCのメモリの不足
 → PCを再起動して入りなおしてください。

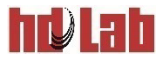

### 音声が聞こえない場合

■接続トラブルで一番多いのは音が聞こえない事です。

■以下の項目をご確認下さい。

- 1. ボリュームを確認してください。
  - PC自体がミュートになっていないかどうか ※Windowsのタスクバーのスピーカーアイコンをご覧ください。
  - サウンドミキサーで、ウェブエックスやブライウザの音がミュートに なっていないかどうか
     ※スピーカーアイコンを右クリックし、「音声ミキサー」を選択してください。

★ 音量注ササー・スピーカー / ヘッドホン (Realtek Audio)
 ボ/(1ス(D)
 アブリケーション
 び
 スピーカー / ヘッドホン
 システム音
 Google Chrome
 び
 Cisco Webex
 Service
 び
 マッドホン
 (0)
 (0)
 (0)
 (0)
 (0)
 (0)
 (0)
 (0)
 (0)
 (0)
 (0)
 (0)
 (0)
 (0)
 (0)
 (0)
 (0)
 (0)
 (0)
 (0)
 (0)
 (0)
 (0)
 (0)
 (0)
 (0)
 (0)
 (0)
 (0)
 (0)
 (0)
 (0)
 (0)
 (0)
 (0)
 (0)
 (0)
 (0)
 (0)
 (0)
 (0)
 (0)
 (0)
 (0)
 (0)
 (0)
 (0)
 (0)
 (0)
 (0)
 (0)
 (0)
 (0)
 (0)
 (0)
 (0)
 (0)
 (0)
 (0)
 (0)
 (0)
 (0)
 (0)
 (0)
 (0)
 (0)
 (0)
 (0)
 (0)
 (0)
 (0)
 (0)
 (0)
 (0)
 (0)
 (0)
 (0)
 (0)
 (0)
 (0)
 (0)
 (0)
 (0)
 (0)
 (0)
 (0)
 (0)
 (0)
 (0)
 (0)
 (0)
 (0)
 (0)
 (0)
 (0)
 (0)
 (0)
 (0)
 (0)
 (0)
 (0)
 (0)
 (0)
 (0)
 (0)
 (0)
 (0)
 (0)
 (0)
 (0)
 (0)
 (0)
 (0)
 (0)
 (0)
 (0)
 (0)
 (0)
 (0)
 (0)
 (0)
 (0)
 (0)
 (0)
 (0)
 (0)
 (0)
 (0)
 (0)
 (0)
 (0)
 (0)
 (0)
 (0)
 (0)
 (0)
 (0)
 (0)
 (0)
 (0)
 (0)
 (0)
 (0)
 (0)
 (0)
 (0)
 (0)
 (0)
 (0)
 (0)
 (0)
 (0)
 (0)
 (0)
 (0)
 (0)
 (0)
 (0)
 (0)
 (0)
 (0)
 (0)
 (0)
 (0)
 (0)
 (0)
 (0)
 (0)
 (0)
 (0)
 (0)
 (0)
 (0)
 (0)
 (0)
 (0)
 (0)
 (0)
 (0)
 (0)
 (0)
 (0)
 (0)
 (0)
 (0)
 (0)
 (0)
 (0)
 (0)
 (0)
 (0)
 (0)
 (0)
 (0)
 (0)
 (0)
 (0)
 (0)
 (0)
 (0)
 (0)
 (0)
 (0)
 (0)
 (0)
 (0)
 (0)
 (0)
 (0)
 (0)
 (0)
 (0)
 (0)
 (0)
 (0)
 (0)
 (0)
 (0)
 (0)
 (0)
 (0)
 (0)
 (0)
 (0)
 (0)
 (0)
 (0)
 (0)
 (0)
 (0)
 (0)
 (0)
 (0)

ブラウザ(chrome)から参加の場合

アプリから参加の場合

スピーカーや、ヘッドセット側の音量設定でミュートになっていないかどうか

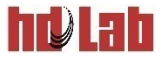

#### 音声が聞こえない場合

- ■以下の項目をご確認下さい。
- ブラウザからご参加の場合、スピーカーやマイクの使用を 許可しているかどうか確認してください。
   ※確認方法はブラウザによって異なります。
- 3. MicrosoftTeams等他の会議システムにも接続していないかどうか 確認してください。

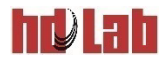

## 音声が聞こえない場合

#### ■以下の項目をご確認下さい。(続き)

- ウェブエックスの設定で、スピーカーが適切なものになっているかどうか確認してください。
  - ① 一度Meetingから退出します。

  - 「システムの設定(スピーカー)」の 右側をクリックして、 スピーカーの選択が正しいかどうか 確認してください。
  - ④ 「テスト」をクリックして、音が きこえるかどうか確認してください。
  - ⑤ ウェブエックスに入りなおします。

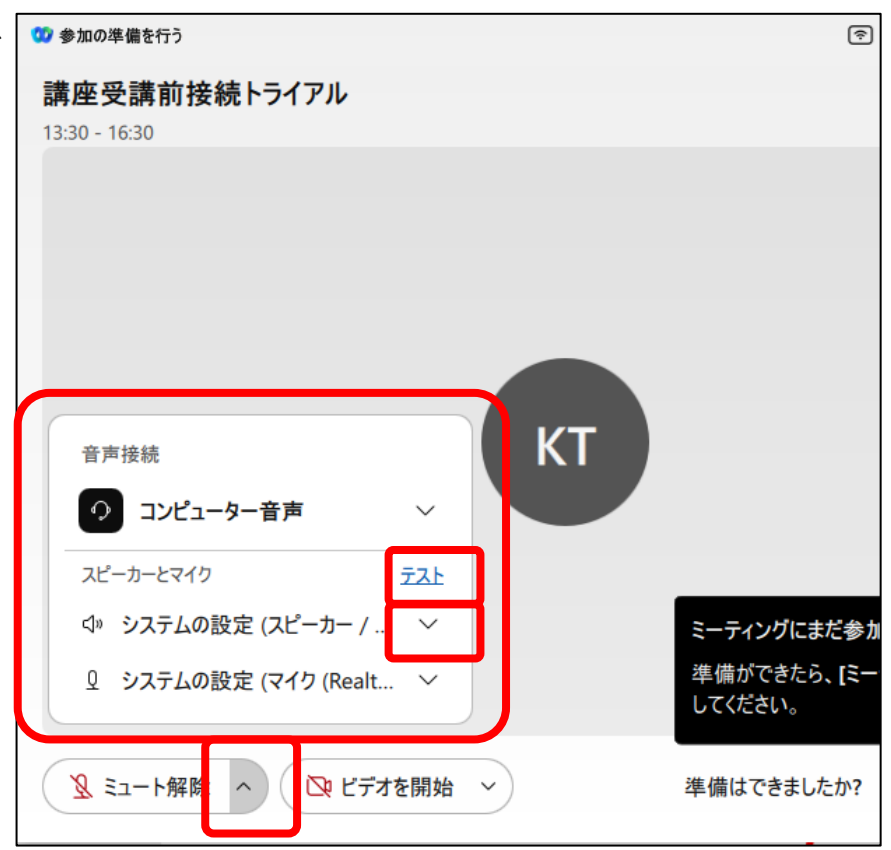

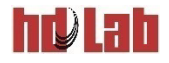

### それでも問題が解決しない場合

# ■以下を試してみてください。 ●一度ミーティングから退出し、入りなおす ●PCを再起動し、ミーティングに入りなおす ●ブラウザから参加している場合、アプリからの参加に切り 替える

※ 可能であれば、スマートフォンやタブレット等、代替の 接続機器から参加する

#### ■それでも問題が解決しない場合

問題が解決しない、解決までに時間がかかる場合 お電話またはメールにてご連絡ください。 連絡先:**045-477-4315**、<u>training-qa@hdlab.co.jp</u>